# Buy a license

Step by step tutorial

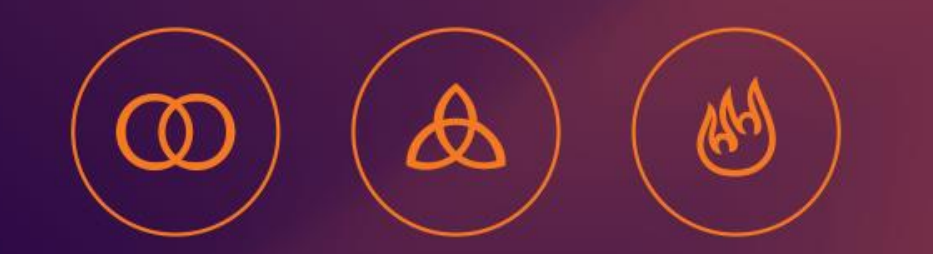

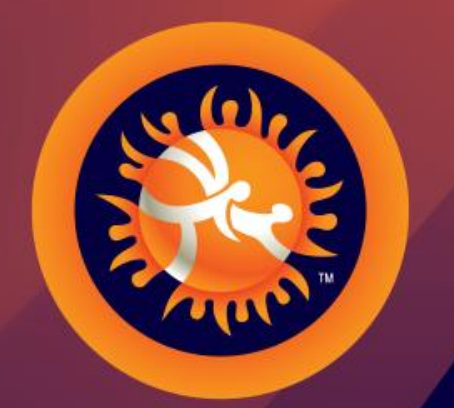

#### UNITED WORLD WRESTLING

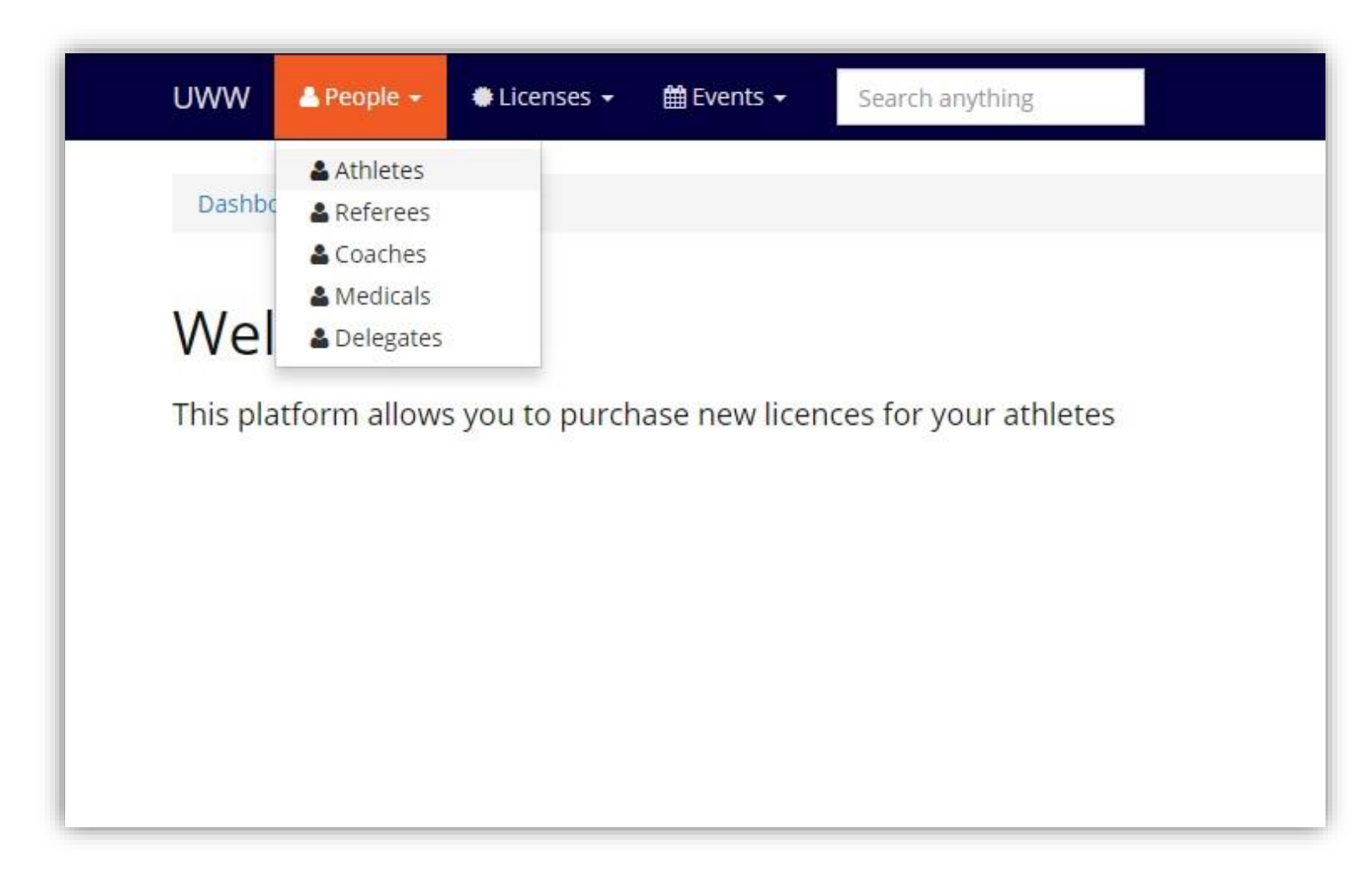

Welcome to Athena, to add a new athlete go to [People]->[Athletes] in the top left menu.

|                        |                |                                                     |           | Search anythin                 | 18                      |                                       |                                      |                             |                                                                                    |
|------------------------|----------------|-----------------------------------------------------|-----------|--------------------------------|-------------------------|---------------------------------------|--------------------------------------|-----------------------------|------------------------------------------------------------------------------------|
| Dashboard              | d / Athletes m | anagement                                           |           |                                |                         |                                       |                                      |                             |                                                                                    |
|                        |                |                                                     |           |                                |                         |                                       |                                      |                             |                                                                                    |
| Your                   | athlet         | es                                                  |           |                                |                         |                                       |                                      |                             | Add a new athlet                                                                   |
| Family N               | ame            |                                                     | Given Nar | ne                             |                         |                                       |                                      |                             |                                                                                    |
|                        |                |                                                     |           |                                |                         |                                       |                                      |                             |                                                                                    |
| Birthdate (DDMMYYYY)   |                | Licenced Passport                                   |           |                                | Image                   |                                       |                                      | Apply                       |                                                                                    |
|                        |                |                                                     |           | dii                            | •                       | di                                    |                                      |                             | Reset                                                                              |
|                        |                |                                                     |           |                                |                         |                                       |                                      |                             |                                                                                    |
|                        |                |                                                     |           |                                |                         |                                       |                                      |                             |                                                                                    |
| ID                     | Photo          | Family na                                           | me        | Given name                     | Birth                   | idate                                 | Licenses                             | Passport                    | Actions                                                                            |
| ID<br>e545dd           | Photo          | Family na                                           | me        | Given name<br>Jonas            | Birth<br>Aug 2          | i <b>date</b><br>26, 1982             | Licenses<br>2006 - SUI               | Passport<br>YES             | Actions Buy a new license C Edit                                                   |
| ID<br>e545dd           | Photo          | Family na           ALBISSER                        | me        | <b>Given name</b><br>Jonas     | Birth<br>Aug 2          | idate<br>26, 1982                     | Licenses<br>2006 - SUI               | Passport                    | Actions Buy a new license C Edit                                                   |
| ID<br>e545dd<br>1e817f | Photo          | Family na       ALBISSER       ALTER                | me        | Given name<br>Jonas<br>Laurent | Birth<br>Aug 2<br>Sep 2 | adate<br>26, 1982<br>22, 1989         | Licenses<br>2006 - SUI<br>2008 - SUI | Passport       YES       NO | Actions Buy a new license C Edit Buy a new license C Edit                          |
| ID<br>e545dd<br>1e817f | Photo<br>Photo | Family na       ALBISSER       ALTER                | me        | Given name<br>Jonas<br>Laurent | Birth<br>Aug 2<br>Sep 2 | <b>idate</b><br>26, 1982<br>22, 1989  | Licenses<br>2006 - SUI<br>2008 - SUI | Passport       YES       NO | Actions Buy a new license C Edit Buy a new license C Edit                          |
| ID<br>e545dd<br>1e817f | Photo<br>Photo | Family na       ALBISSER       ALBISSER       ALTER | me        | Given name<br>Jonas<br>Laurent | Birth<br>Aug 2<br>Sep 2 | 1 <b>date</b><br>26, 1982<br>22, 1989 | Licenses<br>2006 - SUI<br>2008 - SUI | Passport       YES       NO | Actions Buy a new license C Edit Buy a new license C Edit Buy a new license C Edit |

Here is the list of your athletes

To buy a license for one of them, click on the button [Buy a new license] on his right (or click on his name, and go to the Licenses Tab)

## Step 2 : Buy a license

| enses 🕶 | 🛗 Events 🗸 | Search anything                                             |
|---------|------------|-------------------------------------------------------------|
|         |            |                                                             |
|         |            |                                                             |
|         |            | Add a license for GUENAT Sébastien<br>(SUI)                 |
|         |            | Year *                                                      |
|         |            | 2016 Age category *                                         |
|         |            | senior (CHF 100.00)                                         |
|         |            | Medical certificate file Choisissez un fichier DSC_0735.jpg |
|         |            | Back Add to cart                                            |
|         |            |                                                             |

Select the year for the license (current or next year).

Different age categories will be available only if the athlete has this possibility.

WARNING : Medical certificate is mandatory.

| JWW 🛔 People 🗸 🐡 Licenses 🗸 🛗 E      | vents - Search | h anything |              |          |      |           | 🚢 sui 👻 🛛 EN 👻        |
|--------------------------------------|----------------|------------|--------------|----------|------|-----------|-----------------------|
| Dashboard / Licences cart            |                |            |              |          |      |           |                       |
| Item has been added to cart.         |                |            |              |          |      |           |                       |
| Licences cart                        |                |            |              |          |      |           | Back to athletes list |
| Athlete ID                           | Last name      | First name | Birthdate    | Category | Year | Price     | Actions               |
| c6d43b91-7d85-11e5-97e0-0050569b5d53 | Sébastien      | GUENAT     | Jan 31, 1983 | senior   | 2016 | CHF100.00 | Remove from cart      |
| Total                                |                |            |              |          |      | CHF100.00 | Checkout              |
|                                      |                |            |              |          |      |           |                       |
|                                      |                |            |              |          |      |           |                       |
|                                      |                |            |              |          |      |           |                       |
|                                      |                |            |              |          |      |           |                       |

Here is a list of your purchases.

To pay click on the button [Checkout]

TIP : Before the checkout, you can go back to the list and buy more licenses, this way you will have to pay only one time for all the licenses.

| Checkout                        |           |                                                         |  |
|---------------------------------|-----------|---------------------------------------------------------|--|
| Licenses                        | Price     | Payment details                                         |  |
| GUENAT Sébastien (Jan 31, 1983) | CHF100.00 | Pay online (+3%)                                        |  |
| Total                           | CHF100.00 | <ul> <li>Pay online with a credit card (+3%)</li> </ul> |  |
|                                 |           | Bank transfer                                           |  |
|                                 |           | Recieve a bill                                          |  |
|                                 |           | Beneficiary                                             |  |
|                                 |           | Rue du Château 6                                        |  |
|                                 |           | CH-1804 Corsier-sur-vevey                               |  |
|                                 |           | UBS SA                                                  |  |
|                                 |           | Case postale<br>CH-1002 Lausanne                        |  |
|                                 |           | Account number                                          |  |
|                                 |           | 243-295064.01N                                          |  |
|                                 |           |                                                         |  |

You can pay with credit card or by bank transfer.

When everything is all right click on "Proceed Checkout"

| Elicenses → meta → Search anything                                                                                                    |
|----------------------------------------------------------------------------------------------------|
| Licenses • MEvents • Search anything         Thank you         Your order is placed. You will receive an invoice in<br>a few days         Beneficiary<br>United World Wrestling (UWW)<br>Rue du Château 6<br>CH-1804 Corsier-sur-Vevey         Name and address of the bank<br>UBS SA<br>Case postale<br>CH-1002 Lausanne         Account number<br>243-295064.01N         IBAN<br>CH27 0024 3243 2950 6401 N         Back to your dashboard |

Congratulation, you have now an athlete with a license.

You can now register him to a competition, edit his profile, propose new pictures and so on.